# Цифровой контракт в ГИС ЕИС ЗАКУПКИ

www.roskazna.gov.ru

#### ЦИФРОВАЯ КОНТРАКТАЦИЯ. НПА

Федеральный закон от 02.07.2021 № 360-ФЗ (в ред. Федерального закона от 04.11.2022 № 420-ФЗ)

Цифровая контрактация по конкурентным процедурам

01.10.2023 01.04.2024 • заказчики формируют проект контракта для направления (право) (обязательность) поставщику с использованием ГИС ЕИС в структурированном виде

| Цифровые дополнительные соглашения |                                                                              |  |  |  |  |  |
|------------------------------------|------------------------------------------------------------------------------|--|--|--|--|--|
| 01.07.2024                         | <ul> <li>соглашения об изменении / расторжении ко всем электронным</li></ul> |  |  |  |  |  |
| (обязательность)                   | контрактам подписываются в электронной форме в ГИС ЕИС                       |  |  |  |  |  |

Право формирования и заключения ЦИФРОВОГО КОНТРАКТА распространяется на закупки, извещения (приглашения) об осуществлении которых размещены в ГИС ЕИС после 01.10.2023.

| аключение контрактов<br>араметры поиска 📀 | по результатам электронных процедур                                                            |                                 | Карточка контракта                                                     |                                                                                                 |  |  |
|-------------------------------------------|------------------------------------------------------------------------------------------------|---------------------------------|------------------------------------------------------------------------|-------------------------------------------------------------------------------------------------|--|--|
| Номер контракта                           | Введите номер или часть номера контракта, номер процедуры заключения контракта                 |                                 | Основание заключения контракта                                         |                                                                                                 |  |  |
| Наименование поставщика                   | Введите ИНН, наименование поставщика или часть наименования поставщика                         |                                 | Номер извещения (приглашения) *                                        | 0373400062623000018 Q                                                                           |  |  |
| Номер извещения<br>(приглашения)          | Введите не менее 3-х символов для осуществления поиска                                         |                                 | Способ определения поставщика (подрядчика,<br>исполнителя)             | Электронный аукцион                                                                             |  |  |
| Способ определения поставщика             | Выберите один или несколько способов определения поставщика                                    | <b>•</b>                        | Идентификационный код закупки                                          | 231772931474677010102245120194120241                                                            |  |  |
| Дата размещения проекта<br>контракта      |                                                                                                |                                 | Реквизиты документа, подтверждающего основание<br>заключения контракта | Протокол подведения итогов определения поставщика (подрядчика, исполнителя) от 15.07.2023 №ИЭА2 |  |  |
| Дата заключения контракта                 | no en en en en en en en en en en en en en                                                      |                                 |                                                                        |                                                                                                 |  |  |
| Цена контракта                            | Минимальная цена - Максимальная цена                                                           |                                 | Информация о заказчике                                                 |                                                                                                 |  |  |
| Этап                                      | Подготовка проекта контракта; Подписание поставщиком; Подписание заказчиком; Контракт заключен | -                               |                                                                        | DEREDABLING FORVRARCTREUNDE EN RVETUDE VIDEW REUKE "CAUVE-RETEREVORCY/MÅ HAVIND-MCCRERORATERLCV |  |  |
| Получен протокол разногласий              |                                                                                                |                                 |                                                                        |                                                                                                 |  |  |
|                                           |                                                                                                |                                 | ИНН                                                                    | 7813047576                                                                                      |  |  |
|                                           |                                                                                                | Очистить фильтр                 | КЛП                                                                    | 784201001                                                                                       |  |  |
|                                           | Скрыть параметры поиска                                                                        |                                 | Согласование уполномоченным органом                                    | Не требуется                                                                                    |  |  |
|                                           | •                                                                                              |                                 | Результат согласования                                                 |                                                                                                 |  |  |
|                                           | Выгрузить записи в Excel                                                                       | + Сформировать проект контракта |                                                                        |                                                                                                 |  |  |
|                                           |                                                                                                | L                               | Информация о поставщике                                                |                                                                                                 |  |  |
| подготовка проекта контракта (1           |                                                                                                |                                 | Вид                                                                    | Юридическое лицо                                                                                |  |  |
|                                           | Формирование проекта контракта                                                                 |                                 | Полное наименование поставщика *                                       | 000 Оптика плюс                                                                                 |  |  |
|                                           |                                                                                                |                                 | НН                                                                     | 3630497852                                                                                      |  |  |
|                                           |                                                                                                |                                 | клп                                                                    | 652901737                                                                                       |  |  |
|                                           |                                                                                                |                                 |                                                                        |                                                                                                 |  |  |

В поле «Проект контракта» необходимо выбрать способ формирования и заключения контракта:

- в структурированном виде ЦИФРОВОЙ
   КОНТРАКТ со структурированными данными
- о в форме прикрепленного файла «как раньше»

| кпп                                                                              | 652901737                                                                          |                  |
|----------------------------------------------------------------------------------|------------------------------------------------------------------------------------|------------------|
| Информация о контракте                                                           |                                                                                    |                  |
| Проект контракта*                                                                | <ul> <li>в структурированном виде</li> <li>в форме прикрепленного файла</li> </ul> |                  |
| Предмет контракта в соответствии с приложенным<br>файлом контракта *             |                                                                                    |                  |
| Цена контракта *                                                                 | 760 000,00                                                                         | Российский рубль |
| Цена контракта изменена относительно предложения поставщика в итоговом протоколе |                                                                                    |                  |

#### Выбор способа заключения контракта

## ЦИФРОВОЙ КОНТРАКТ В ГИС ЕИС ЗАКУПКИ ПЕРЕХОД К ЗАКЛЮЧЕНИЮ «КАК РАНЬШЕ»

| Информация о поставщике                                                                                                    |                                                                                                    |                                                           |                                                                                                    |
|----------------------------------------------------------------------------------------------------|----------------------------------------------------------------------------------------------------|-----------------------------------------------------------|----------------------------------------------------------------------------------------------------|
| Информация о поставщике Вид Полное наименование поставщика * Инн КПП Информация о контракте Проект контракта * Цена контракта * Цена контракта идиенена относительно предложения поставщика в итоговои протоколе Проект контракта, направляемый участнику закуи Значения полей карточки контракта используются в прое контракта. Для внесения изменений нажите кнопку чиз | Юридическое лицо<br>000 Оттика плюс<br>3630497852<br>652901737<br>в структурированном виде<br>в форме прикрепленного файла<br>760 000,00 Российский рубль<br>пки<br>жте контракта, поэтому такие поля автоматически блокируются при прикреплении<br>менить провект контракта». | проекта<br>Изменить проект контракта                      | В случае, если проект ЦИФРОВОГО КОНТРАКТА<br>уже сформирован (но не подписан и не<br>направлен участнику закупки), то изменить<br>способ формирования и заключения контракта<br>в карточке невозможно.<br>Для заключения контракта «как раньше»<br>необходимо удалить сформированный проект, |
| <ul> <li>Контракт №</li> <li>ПК</li> </ul>                                                                                                    | Прикреплено 14.09.2023 09:13 Файл<br>загружен.<br>Вирусов<br>изпросе<br>нет<br>Прикреплено 14.09.2023 09:13 Файл<br>Файл<br>Вирусов<br>или<br>нет<br>нет                                                                                                    |                                                           | после чего сформировать его заново и выбрать<br>способ «в форме прикрепленного файла»                                                                                                    |
| Сохранить и закрыть                                                                                                    | на нарушения                                                                                                    | Подготовка проекта контракта (19)                         | Подписание поставшиком (3/ <b>0</b> ) Подписание заказчиком (1) Контракт заключен (20)                                                                                                    |
| Проен                                                                                                    | кт цифрового контракта                                                                                                    | 760 000,00<br>Российский рубль<br>Просм<br>Удали<br>Разме | ировать<br>утреть люс<br>ть 102245120194120241<br>процедуры: Электронный аукцион №0373400062623000018<br>тить 3 Обновлено: 14.09.2023                                                                                                    |

| Карточка контракта Стороны контракта                                                | Предмет контракта Условия контракта Финансирование контракта Прилагаемые документы                                                                                                    | Информация с                   | контракте                                                   |                                                                                                    |  |  |  |
|-------------------------------------------------------------------------------------|----------------------------------------------------------------------------------------------------|--------------------------------|-------------------------------------------------------------|----------------------------------------------------------------------------------------------------|--|--|--|
|                                                                                     |                                                                                                    |                                |                                                             |                                                                                                    |  |  |  |
| Основание заключения контракта                                                      |                                                                                                    | Проект контракт                | a*                                                          |                                                                                                    |  |  |  |
| Номер извещения (приглашения) *                                                     | ния (приглашения) * 0373400062623000018 Q                                                                                                    |                                |                                                             |                                                                                                    |  |  |  |
| Способ определения поставщика (подрядчика,<br>исполнителя)                          | Электронный аукцион                                                                                                    | Цена контракта                 |                                                             | 760 000,00 Российский рубль<br>Значение поля булет использоваться в полекте электронного структупированного контракта. Если необходимо изменить цену                                                                                                    |  |  |  |
| Идентификационный код закупки                                                       | 231772931474677010102245120194120241                                                                                                    |                                |                                                             | оначение поля судет использоваться в проекте электронного структурированного контракта. Если неооходимо изменить цену<br>контракта, то рекомендуется сделать это до перехода к созданию электронного структурированного контракта (до нажатия на                     |  |  |  |
| Реквизиты документа, подтверждающего основание<br>заключения контракта              | Протокол подведения итогов определения поставщика (подрядника, исполнителя) от 15.07.2023 №ИЭА2                                                                                                    | Цена контрак<br>предложения по | та изменена относительно<br>ставщика в итоговом протоколе   | keonky danee).                                                                                                    |  |  |  |
| Информация о заказчике                                                              |                                                                                                    |                                |                                                             |                                                                                                    |  |  |  |
| Наименование заказчика *                                                            | ФЕДЕРАЛЬНОЕ ГОСУДАРСТВЕННОЕ БЮДЖЕТНОЕ УЧРЕЖДЕНИЕ "САНКТ-ПЕТЕРБУРГСКИЙ НАУЧНО-ИССЛЕДОВАТЕЛЬСК                                                                                                    |                                |                                                             |                                                                                                    |  |  |  |
| Адрес                                                                               | Российская Федерация, 156015, Костромская обл, Кострома г, АРМЕЙСКАЯ УЛИЦА, 7                                                                                                    |                                |                                                             |                                                                                                    |  |  |  |
| инн                                                                                 | 7813047576                                                                                                    |                                | При цеоб                                                    |                                                                                                    |  |  |  |
| клп                                                                                 | 784201001                                                                                                    |                                | при неоо                                                    | ходимости изменения цены контракта                                                                                                    |  |  |  |
| Согласование уполномоченным органом                                                 | Не требуется                                                                                                    |                                | относител                                                   | ъно предпожения участника закупки в                                                                                                    |  |  |  |
| Результат согласования                                                              |                                                                                                    |                                | emeenes                                                     | вно продложения у астника сакупки в                                                                                                    |  |  |  |
| Информация о поставщике                                                             |                                                                                                    |                                | ИТОГОВОМ                                                    | протоколе требуется сразу отразить                                                                                                    |  |  |  |
| Вид                                                                                 | Юридическое лицо                                                                                                    |                                | это на вк                                                   | падке «Карточка контракта», установив                                                                                                    |  |  |  |
| Полное наименование поставщика *                                                    | ООО Оптика плюс                                                                                                    |                                | 000750707                                                   |                                                                                                    |  |  |  |
| ИНН                                                                                 | 3630497852                                                                                                    |                                | COOLBELCI                                                   | вующий признак и выорав ососнование                                                                                                    |  |  |  |
| клп                                                                                 | 652901737                                                                                                    |                                |                                                             |                                                                                                    |  |  |  |
| Информация о контракте                                                              |                                                                                                    | <u>ا</u>                       |                                                             |                                                                                                    |  |  |  |
|                                                                                     |                                                                                                    | Информация с                   | о контракте                                                 |                                                                                                    |  |  |  |
| Проект контракта*                                                                   | • в структурированном виде                                                                                                    |                                |                                                             |                                                                                                    |  |  |  |
|                                                                                     | О в форме прикрепленного фаила                                                                                                    |                                |                                                             | 🖲 в структурированном виде                                                                                                    |  |  |  |
| Цена контракта                                                                      | 760 000,00 Pocchicani pyGr                                                                                                    | проект контракт                | d*                                                          | 🔿 в форме прикрепленного файла                                                                                                    |  |  |  |
|                                                                                     | Значение поля будет использоваться в проекте электо от структурированного контракта. Если неоходимо изменить цену<br>контракта, то рекомендуется сделать это до переходанию электронного структурированного контракта (до нажатия на<br>контку "Далее"). | Цена контракта                 |                                                             | 760 000,00 Российский рубль                                                                                                    |  |  |  |
| Цена контракта изменена относительно<br>предложения поставщика в итоговом протоколе |                                                                                                    |                                |                                                             | Значение поля будет использоваться в проекте электронного структурированного контракта. Если необходимо изменить цену<br>контракта, то рекомендуется сделать это до перехода к созданию электронного структурированного контракта (до нажатия на<br>кнопку "Далее"). |  |  |  |
| Проект контракта, направляемый участнику заку                                       | пки                                                                                                    | Цена контрак<br>предложения по | ста изменена относительно<br>оставщика в итоговом протоколе |                                                                                                    |  |  |  |
| Нет прихреплённых файлов                                                            |                                                                                                    | Обоснование из                 | менения цены контракта                                      | На основании п. 2 ч. 10 ст. 31 Закона № 44-ФЗ снижена цена контракта, предлагаемая участником закупки, с которым<br>Заключается контракт                                                                                                    |  |  |  |
| Сохранить и закрыть О Сохранить и проверить                                         | на нарушения                                                                                                    |                                |                                                             |                                                                                                    |  |  |  |
|                                                                                     | Далее 🍑                                                                                                    | Вкла                           | адка «Карточк                                               | а контракта», блок «Информация о контракте»                                                                                                    |  |  |  |

| Заключение контрактов $  ightarrow  \Phi$ ормирование проекта |                                                                                                    | 💼 Печатная форма     | Информация о поставщике                                                    |                                                       |                           |                                |  |
|---------------------------------------------------------------|----------------------------------------------------------------------------------------------------|----------------------|----------------------------------------------------------------------------|-------------------------------------------------------|---------------------------|--------------------------------|--|
|                                                               |                                                                                                    |                      | Номер реестровой записи в ЕРУЗ                                             | 19000030                                              |                           |                                |  |
| Стороны контракта                                             | предмет контракта эсловия контракта очинансирование контракта п                                                            | рилагаемые документы | Вид                                                                        | Юридическое лицо РФ                                   |                           |                                |  |
| Информация о заказчике                                        |                                                                                                    |                      | Полное наименование                                                        | 000 Оптика плюс                                       |                           |                                |  |
|                                                               |                                                                                                    |                      | Сокращенное наименование                                                   | 000 Оптика плюс                                       |                           |                                |  |
| Полное наименование заказчика                                 | ФЕДЕРАЛЬНОЕ ГОСУДАРСТВЕННОЕ БЮДЖЕТНОЕ УЧРЕЖДЕНИЕ "САНКТ-ПЕТЕРБУРГСКИИ Н<br>ИССЛЕДОВАТЕЛЬСКИЙ ИНСТИТУТ ФИЗИЧЕСКОЙ КУЛЬТУРЫ" | АУЧНО-               | огрн                                                                       | 5016591780300                                         |                           |                                |  |
|                                                               |                                                                                                    |                      | ИНН                                                                        | 3630497852                                            |                           |                                |  |
| Сокращенное наименование заказчика                            | ГКУ "ЦЕНТР ГОСУДАРСТВЕННЫХ ЗАКУПОК КОСТРОМСКОИ ОБЛАСТИ"                                                                    |                      | клп                                                                        | 652901737                                             |                           |                                |  |
| ИНН                                                           | 7813047576                                                                                                    |                      | КПП крупнейшего налогоплательщика                                          | 737109256                                             |                           |                                |  |
| 1/22                                                          | 704201001                                                                                                    |                      | Статус                                                                     | Выберите элемент                                      |                           | - ×                            |  |
| КШ                                                            | 784201001                                                                                                    |                      | Адрес места нахождения                                                     | обл Московская                                        |                           |                                |  |
| Организационно-правовая форма                                 | 75103: Федеральные государственные бюджетные учреждения                                                                    |                      | Почтовый адрес                                                             | Область Архангельская, г. Коряжна, Нескучный Переулок |                           |                                |  |
| Место нахожления                                              | Российская Фелерация, 156015. Костромская обл. Кострома г. АРМЕЙСКАЯ УЛИНА. 7                                              |                      | Электронная почта                                                          | zloba111@rambler.ru                                   |                           |                                |  |
|                                                               |                                                                                                    |                      | Телефон                                                                    | +7 (920) 4585828                                      |                           |                                |  |
| Почтовый адрес                                                | Российская Федерация, 156015, Костромская обл, Кострома г, АРМЕЙСКАЯ УЛИЦА, 7                                              |                      | Руководитель, лицо, имеющее право без<br>доверенности действовать от имени | ФИО                                                   | ИНН                       | Должность                      |  |
| Ответственное должностное лицо заказчика *                    |                                                                                                    |                      | юридического лица                                                          | Злоба Алексей Ростиславович                           | 781611492260              | Генеральный директор           |  |
| 1                                                             | Иванов                                                                                                    | ч                    | Основание заключения контракта                                             |                                                       |                           |                                |  |
| Адрес электронной почты *                                     | mail@mail.ru                                                                                                    |                      | Способ определения поставщика (подрядчика,<br>исполнителя)                 | Электронный аукцион                                   |                           |                                |  |
| Номер контактного телефона *                                  |                                                                                                    |                      | Идентификационный код закупки                                              | 231772931474677010102245120194120241                  |                           |                                |  |
|                                                               | 7 (900) 5553535 Доб.номе                                                                                                   | ]                    | Номер извещения об осуществлении закупки<br>(приглашения)                  | 0373400062623000018                                   |                           |                                |  |
| Вк                                                            | падка «Стороны контракта»                                                                                                  |                      | Реквизиты документа, подтверждающего<br>основание заключения контракта     | Протокол подведения итогов определения пос            | ставщика (подрядчика, исп | олнителя) № ИЭА2 от 15.07.2023 |  |
|                                                               |                                                                                                    |                      | Номер контракта                                                            |                                                       |                           |                                |  |
|                                                               |                                                                                                    |                      | Номер контракта                                                            |                                                       |                           |                                |  |
|                                                               |                                                                                                    |                      | Сохранить и закрыть О Сохранить и проверить на нас                         | рушения                                               |                           |                                |  |

| едмет контракта                                                                                                    |                                                                                                    |                                                                                       |                                                                                    |                                                     |                                                  |                                                                                                    |                                                                                              |                         |
|----------------------------------------------------------------------------------------------------|----------------------------------------------------------------------------------------------------|---------------------------------------------------------------------------------------|------------------------------------------------------------------------------------|-----------------------------------------------------|--------------------------------------------------|----------------------------------------------------------------------------------------------------|----------------------------------------------------------------------------------------------|-------------------------|
| едмет контракта                                                                                                    |                                                                                                    | Постройка Жи                                                                          | плого Здания                                                                       |                                                     |                                                  |                                                                                                    |                                                                                              | *                       |
|                                                                                                    |                                                                                                    |                                                                                       |                                                                                    |                                                     |                                                  |                                                                                                    | Изменить :                                                                                   | значение                |
| Контракт заключен для выполнения                                                                                                    | государственного обс                                                                                                    | оронного заказ                                                                        | a                                                                                  |                                                     |                                                  |                                                                                                    |                                                                                              |                         |
| Контракт жизненного цикла                                                                                                    |                                                                                                    |                                                                                       |                                                                                    |                                                     |                                                  |                                                                                                    |                                                                                              |                         |
| пециализация                                                                                                    |                                                                                                    | Выберите зна-                                                                         | ение при необх                                                                     | одимасти                                            |                                                  |                                                                                                    | ÷                                                                                            | ×                       |
| C                                                                                                    |                                                                                                    |                                                                                       |                                                                                    |                                                     |                                                  |                                                                                                    |                                                                                              | ~                       |
| оъект закупки                                                                                                    |                                                                                                    |                                                                                       |                                                                                    |                                                     |                                                  |                                                                                                    |                                                                                              |                         |
|                                                                                                    |                                                                                                    | second and a                                                                          | NOT THE OTHER                                                                      |                                                     |                                                  |                                                                                                    |                                                                                              |                         |
| ] Невозможно определить количество                                                                                                    | (объем) закупаемых -                                                                                                    | товаров, работ                                                                        | , yoiyi                                                                            |                                                     |                                                  |                                                                                                    |                                                                                              |                         |
| ] Невозножно определить количество<br>Введите полностью или часть порядко<br>ийдено строк: З Всего строк: 3                                                                                                    | (объем) закупаемых :<br>вого номера или наим                                                                                                    | ченования объ                                                                         | екта закупки, ко                                                                   | да позиции по КТ                                    | ГРУ, ОКПД2                                       | Автоматически ра                                                                                                    | Q<br>Эссчитать суммы по г                                                                    | Х                       |
| Невозножно определять количество<br>Введите полностью или часть порядко<br>айдено строк: 3 Всего строк: 3<br>Ne Наиченование объекта закупол<br>и его характеристики                                                                                                    | (объем) закупаемых<br>вого номера или наим<br>Позиции по КТРУ,<br>ОКПД2                                                                                                    | товаров, расот<br>ченования объ<br>Тип объекта<br>закупки                             | , услуг<br>екта закупки, ко<br>Единица<br>измерения                                | да позиции по КТ<br>Количество                      | ГРУ, ОКПД2<br>Цена единицы                       | Автоматически ра<br>Сучна                                                                                                  | Q<br>ассчитать суммы по п<br>Страна проискождения<br>товара                                  | позициям                |
| Невозможно определять количество<br>Ваедите полностью или часть порядко<br>яйдено строк: 3 Всего строк: 3<br>№ Навиченсвание объеста закупон<br>и его характеристики<br>1 Услуги по строительству                                                                                                    | (объем) закупаемых :<br>вого номера или наим<br>Пезиции по КТРУ,<br>окпд2<br>Здания жилые<br>общего<br>назначения<br>(41.20.10.110)                                                           | тинования объ<br>тип объекта<br>закупки<br>Услуга                                     | екта закупки, ко<br>Едичица<br>измерения<br>Калория в<br>час                       | да позиции по КТ<br>Количество<br>50.00             | ГРУ, ОКПД2<br>Цена единицы<br>7 600.00           | Автоматически ра<br>Сунна<br>380 000.00<br>Ставжа НДС: Без НДС                                                             | Q<br>ассчитать суммы по Г<br>Страна происходения<br>товара                                   | ×<br>позициям<br>:      |
| Невозножно определять количество<br>Вверите полностью или часть порядко<br>айдено строк: 3 Всего строк: 3<br><u>№ Наиченование объекта закупол</u><br>1 Услуги по строительству<br>2 Цемент                                                                                                    | (объен) закупаемых:<br>пого номера или наим<br>пого номера или наим<br>полити на колько<br>общего<br>назакизита<br>(41.20.10.119)                                                             | тип объекта<br>закупон<br>Услуга<br>Товар                                             | еста закупки, ко<br>Единица<br>конерения<br>Капория в<br>час<br>Килограмм          | да позиции по КТ<br>Количество<br>50.00<br>1 000.00 | пру, ОКПД2<br>Цена единицы<br>7 600.00<br>190.00 | Автоматически рг<br>Сунна<br>380 000.00<br>Ставка НДС: Без НДС<br>190 000.00<br>Ставка НДС: Без НДС                        | Q<br>ассчитать суммы по 1<br>Страна происхожаемя<br>товара<br>Российская<br>Федерация (643)  | ×<br>позициям<br>і<br>і |
| Невозножно определить количество<br>Вверите полностью или часть порядко<br>айдено строк: 3 Всего строк: 3<br>Ne Наителенание объекта заклого<br>и его характеристики<br>1 Услуги по строительству<br>2 Цемент<br>3 Работы по строительству                                                                                           | (объен) закупаенных<br>полнит по КТРУ,<br>октра<br>Здания хилъне<br>общего<br>назначения<br>(41.20.10.110)<br>Здания жилъне<br>общего<br>назначения<br>(41.20.10.110)                         | твеароа, ракол<br>ненования объ<br>Тит объеста<br>закупи<br>Услуга<br>Товар<br>Работа | екта закупки, ко<br>екта закупки, ко<br>изнерения<br>Калория в<br>час<br>Килограмм | аа позиции по КТ<br>Количество<br>50.00<br>1 000.00 | пру, окгд2<br>Цена единица<br>7 600.00<br>190.00 | Автоналически ра<br>Сунна<br>380 000.00<br>Ставка НДС: Без НДС<br>190 000.00<br>Ставка НДС: Без НДС                        | Q<br>ассчитать суммы по г<br>Стрина преисождения<br>товара<br>Российская<br>Федерация (643)  | ×<br>позициям<br>:<br>: |
| <ul> <li>Невозножно определить количество</li> <li>Вверите полностью или часть порядко</li> <li>вайдено строк: 3</li> <li>Всего строк: 3</li> <li>Всего строк: 3</li> <li>№ Наиченование объета закупо</li> <li>1</li> <li>Услуги по строительству</li> <li>2</li> <li>Цемент</li> <li>3</li> <li>Работы по строительству</li> </ul> | (объен) закупаенных<br>поло нонера или наи-<br>полицие по КТРУ,<br>октада<br>Здания жилье<br>общего<br>назначения<br>(41.20.10.110)<br>Здания жилье<br>общего<br>назначения<br>(41.20.10.110) | тверов, ракол<br>ненования объ<br>Тве объеста<br>закупол<br>Услуга<br>Товар<br>Работа | кта закупки, ко<br>екта закупки, ко<br>измерения<br>Капория в<br>час<br>Штука      | да позиции по КТ<br>Количество<br>50.00<br>1 000.00 | пру, окгд2<br>Ценя санняца<br>7 600.00<br>190.00 | Автоналически ра<br>Сунна<br>380 000.00<br>Сленка НДС: Без НДС<br>Станка НДС: Без НДС<br>190 000.00<br>Станка НДС: Без НДС | Q<br>ассинтать суммы по л<br>Страна праносождения<br>товара<br>Российская<br>Федерация (643) | ×                       |

#### Вкладка «Предмет контракта»

#### Изменение предмета контракта не допускается

Такая возможность может быть предоставлена исключительно при наличии обоснования посредством обращения в службу технической поддержки ГИС ЕИС ЗАКУПКИ

|                     | ▲ ×                                                                                                    |    |
|---------------------|----------------------------------------------------------------------------------------------------|----|
| п                   | іредмет контракта относится к раоотам по строительству<br>Тредметом контракта является приобретение жилых помещений                                                                                                    |    |
|                     | Выбор специализации                                                                                                    |    |
| Специализация       | Предметом контракта является приобретение жилых помещений 🗢                                                                                                    | ×  |
|                     | Приобретение квартир по ДДУ ①                                                                                                    | _  |
| специализация       | Предмет контракта относится к работам по строительству 👻                                                                                                    | ×  |
| Группа работ по стр | роительству Выберите группу работ по строительству 👻                                                                                                    | ×  |
|                     | Строительство, реконструкция, капитальный ремонт, снос объекта капитального строительства, проведени<br>работ по сохраненно объектов культурного наследия                                                                                                    | 1e |
|                     | Контракт заключен в соответствии с ч. 16 ст. 34 44-ФЗ (если контракт жизненного цикла предусматривает<br>проектирование, строительство, реконструкцико, капитальный ремонт объекта капитального строительств                                                               | a) |
|                     | Контракт заключен в соответствии с ч. 16.1 ст. 34 44-ФЗ (одновременное выполнение работ по<br>проектированию, строительству и вводу в эксплуатацию объектов капитального строительства)                                                                                    |    |
|                     | Контракт заключен в соответствии с частью 56 статьи 112 44-ФЗ (одновременное выполнение работ по<br>проектированию, строительству, реконструкции и (или) капитальниму ремонту объектов капитального<br>стоительства в случаях, поелукотовченые участью 55 статы 112 44-ФЗЗ |    |

| Карточка контракта Стороны контракта                                                                      | Предмет контракта Условия контракта                           | Финансирование контракта Прилагаемые документы                                                     |                       |                                                                      |
|----------------------------------------------------------------------------------------------------|---------------------------------------------------------------|----------------------------------------------------------------------------------------------------|-----------------------|----------------------------------------------------------------------|
| Предмет контракта                                                                                         |                                                               | 2                                                                                                  | В                     | блоке «Объект закупки» предусмотрен                                  |
| преднет контрокта                                                                                         | Постройка Жилого Здания                                       | изменить значение                                                                                  | a                     | томатический расчет значений сумм по                                 |
| Контракт заключен для выполнения государствен                                                             | юго оборонного заказа                                         |                                                                                                    | уч                    | астника закупки в пропорции, указанной                               |
| Специализация                                                                                             | Выберите значение при необходимости                           | • ×                                                                                                | В                     | извещении (приглашении)                                              |
| Объект закупки<br>Невозможно определить количество (объем) закуг                                          | аемых товаров, работ, услуг                                   |                                                                                                    | · · ·                 |                                                                      |
| Введите полностью или часть порядкового номера и                                                          | ли наименования объекта закупки, кода позиции по КТР          |                                                                                                    |                       | Расчет сумм по позициям                                              |
| Найдено строк: З Всего строк: З<br>N8 Наименование объекта закупои Позиции п<br>и его характеристики ОКПД | у КТРУ, Тип объекта Единица<br>2 закутки изнерения Количество | Автоматически расснитать сумны по позициям<br>Цена кончисан<br>Сунна Страна проискадения<br>товара | ]                     | Будет выполнен расчет сумм по всем позициям в пропорции, указанной в |
| 1 Услуги по строительству Здания жи<br>общего<br>назначения<br>(41.20.10.11                               | ње Услуга Капория в 50.00<br>час<br>)                         | 7 600.00 380 000.00 Craesa NGC: Bes NGC                                                            | Редактировать         | извещении (приглашении). продолжить.                                 |
| 2 Цемент Здания жи<br>общего<br>назначении<br>(41.20.10.110                                               | ње Товар Килограмм 1 000.00<br>)                              | 190.00 190 000.00 Российская<br>Ставка НДС: Вся НДС Федерация (643)                                | Переместить<br>строку | отменить да                                                          |
| <ol> <li>Работы по строительству Здания жи<br/>общего<br/>назначения<br/>(41.20.10.11)</li> </ol>         | ње Работа Штука 10.000.00                                     | 19.00 190 000.00<br>Craese HQC: Ses HQC                                                            | Вверх                 | Автоматический расчет                                                |
| CONSTRUCT                                                                                                 |                                                               |                                                                                                    | Вниз                  | сумм по позициям                                                     |
| Записей на страницу: 10 💌                                                                                 | 1                                                             | Итого: 760 000.00                                                                                  | Сделать<br>первой     |                                                                      |
| Сохранить и закрыть                                                                                       | нарушения                                                     | Tance 🔊                                                                                            | Сделать<br>последней  |                                                                      |
|                                                                                                    |                                                               |                                                                                                    |                       |                                                                      |

Вкладка «Предмет контракта»

| Объект закупки                                                                                                    |                                                                   | ×         | Объект закупки                                                                                                    |                                                                   | ×                |
|----------------------------------------------------------------------------------------------------|-------------------------------------------------------------------|-----------|----------------------------------------------------------------------------------------------------|-------------------------------------------------------------------|------------------|
| Наименование объекта закупки *                                                                                           | Услуги по строительству                                           |           | Наименование объекта закупки *                                                                                          | Документация проектная для строительства                          | A                |
| Знаки обслуживания, фирменные наименования,<br>патенты, полезные модели, промышленные<br>образцы                         |                                                                   | •         | Знаки обслуживания, фирменные наименования,<br>патенты, полезные модели, промышленные<br>образцы                        |                                                                   | ×.               |
| Код и наименование позиции Общероссийского<br>классификатора продукции по видам<br>зокономической деятельности (ОКПД2) * | 41.20.10.110: Здания жилые общего назначения                      |           | Код и наименование позиции Общероссийского<br>классификатора продукции по видам<br>экономической деятельности (ОКПД2) * | 41.10.1: Документация проектная для строительства                 |                  |
| Код и наименование позиции каталога товаров,<br>работ, услуг для государственных,                                        |                                                                   |           | Код и наименование позиции каталога товаров,<br>работ, услуг для государственных,<br>муниципальных нужд (КТРУ)          | 41.10.10.000-00000002: Документация проектная для стр             | роительства      |
| муниципальных нужд (КТРУ)<br>Тип объекта закупки *                                                                       | View                                                              |           | Характеристики товара, работы, услуги<br>Всего записей: 0                                                               |                                                                   |                  |
|                                                                                                    | Julyia 🗸                                                          |           | Наименование характеристики                                                                                             | Значение характеристики                                           | характеристики   |
| Единица измерения                                                                                                    | Калория в час 👻                                                   |           | Тип объекта закупки *                                                                                                   | Работа 👻                                                          |                  |
| Способ указания объёма выполнения работы,<br>оказания услуги                                                             | <ul> <li>Числовое значение</li> <li>Текстовое значение</li> </ul> |           | Способ указания объёма выполнения работы,<br>оказания услуги                                                            | <ul> <li>Числовое значение</li> <li>Текстовое значение</li> </ul> |                  |
| Количество                                                                                                    | 50.00                                                             |           | Объём работы, услуги                                                                                                    | •                                                                 |                  |
| Страна происхождения товара                                                                                              | Введите код или наименование                                      | -         | Страна происхождения товара                                                                                             | •                                                                 | *                |
| Цена единицы *                                                                                                    | 7 600.00 Российский рубль                                         |           | Цена единицы *                                                                                                    | 50.00                                                             | Российский рубль |
| Сумма *                                                                                                    | 380 000.00 ×                                                      |           | Сумма                                                                                                    |                                                                   | Российский рубль |
| Ставка НДС *                                                                                                    | Без НДС —                                                         |           | Ставка НДС *                                                                                                    | 0%                                                                |                  |
| Порядковый номер *                                                                                                    | 1                                                                 |           | Порядковый номер *                                                                                                    | 1                                                                 |                  |
| Связь с другими объектами закупки                                                                                        | Her                                                               |           | Связь с другими объектами закупки                                                                                       | Her                                                               |                  |
| отменить                                                                                                    |                                                                   | СОХРАНИТЬ | отменить                                                                                                    |                                                                   | Сохранить        |

#### Редактирование объекта закупки

#### Редактирование объекта закупки (неопределенный объем)

| Карточка    | контракта Стороны контракта П                                                              | Тредмет контракта        | Условия контракта                          | Финансирован     | ие контракта                        | Прилагаемые документы         |                                                                                                    | 🖾 Объектом закупки является лекарственный препа                                                                         | арат                               |                               |                                     |                         |                     |
|-------------|--------------------------------------------------------------------------------------------|--------------------------|--------------------------------------------|------------------|-------------------------------------|-------------------------------|----------------------------------------------------------------------------------------------------|----------------------------------------------------------------------------------------------------|------------------------------------|-------------------------------|-------------------------------------|-------------------------|---------------------|
|             |                                                                                            |                          |                                            |                  |                                     |                               | 5                                                                                                    | Наименование объекта закупки *                                                                                          | МАННИТОЛ: РАСТВОР Д                | ЛЯ ИНФУЗИЙ, мг/мл             |                                     |                         |                     |
| Предмет     | г контракта                                                                                |                          |                                            |                  |                                     |                               | 1                                                                                                    | Код и наименование позиции Общероссийского<br>классификатора продукции по видам<br>экономической деятельности (ОКПД2) * | 21.20.10.134: Растворы г           | плазмозамещающие и пе         | рфузионные                          |                         |                     |
| Предмет і   | контракта                                                                                  | Поставка лекало          | ТВЕННЫХ СПЕЛСТВ ВИТАМИНОВ                  |                  |                                     | *                             |                                                                                                    |                                                                                                    |                                    |                               |                                     |                         |                     |
|             |                                                                                            | no crabita Herapi        |                                            |                  |                                     | <b>.</b>                      |                                                                                                    | Код и наименование позиции каталога товаров,<br>работ, услуг для государственных,                                       | 21.20.10.134-00055                 |                               |                                     |                         |                     |
|             |                                                                                            |                          |                                            |                  |                                     | Изменить значение             |                                                                                                    | муниципальных нужд (ктру)                                                                                               |                                    |                               |                                     |                         |                     |
|             |                                                                                            |                          |                                            |                  |                                     |                               |                                                                                                    | Тип объекта закупки *                                                                                                   | Товар                              |                               | *                                   |                         |                     |
| 📃 Контра    | акт заключен для выполнения государственного                                               | оборонного заказа        |                                            |                  |                                     |                               |                                                                                                    | Единица измерения *                                                                                                    | Кубический сантиметр;^             | миллилитр                     | *                                   |                         |                     |
| 📃 Контра    | акт жизненного цикла                                                                       |                          |                                            |                  |                                     |                               |                                                                                                    | Количество *                                                                                                    |                                    |                               |                                     |                         |                     |
| Crownary    |                                                                                            |                          |                                            |                  |                                     |                               |                                                                                                    |                                                                                                    | 6 000.00                           |                               |                                     |                         |                     |
| Специали    | тзация                                                                                     | Предметом контр          | ракта является приобретение л              | екарственных пре | паратов                             | Ψ                             |                                                                                                    | Страна происхождения товара *                                                                                           | Республика Казахстан (398          | 3)                            |                                     |                         |                     |
|             |                                                                                            |                          |                                            |                  |                                     |                               | d in the second second s | Цена единицы *                                                                                                    | 10.00                              |                               | Российс                             | кий рубль               |                     |
| Объект з    | закупки                                                                                    |                          |                                            |                  |                                     |                               | 4                                                                                                    | Сумма *                                                                                                    | [                                  |                               |                                     |                         |                     |
| Невозм      | чожно определить количество (объем) закупаем                                               | ых товаров, работ, у     | слуг                                       |                  |                                     |                               |                                                                                                    |                                                                                                    | 60 000.00                          |                               | Россиис                             | кии рубль               |                     |
|             |                                                                                            |                          |                                            |                  |                                     |                               |                                                                                                    | Ставка НДС *                                                                                                    | 20%                                |                               | *                                   |                         |                     |
| Введите     | полностью или часть порядкового номера или н                                               | наименования объект      | га закупки, кода позиции по KT             | ГРУ, ОКПД2       |                                     | <u> </u>                      |                                                                                                    | Срок годности (годен до)                                                                                                | 06.08.2025                         |                               |                                     |                         |                     |
|             |                                                                                            |                          |                                            |                  |                                     |                               |                                                                                                    | Признак включения в перечень ЖНВЛП *                                                                                    |                                    |                               |                                     |                         |                     |
| Найдено ст  | трок: 2 Всего строк: 2                                                                     |                          |                                            |                  | Автоматически р                     | ассчитать суммы по позициям   |                                                                                                    |                                                                                                    |                                    |                               |                                     |                         |                     |
|             | Наименование объекта закупки Позиции по КТР.                                               | У, Тип объекта           | Единица                                    |                  | 0                                   | Страна происхождения          |                                                                                                    | Международное непатентованное или Ле<br>группировочное или хиническое наиненование                                      | жарственная форма                  | Дози                          | ровка                               | Едини                   | ца измерения        |
| Nev         | и его характеристики ОКПД2                                                                 | закупки                  | измерения                                  | цена единицы     | Сунма                               | товара                        |                                                                                                    | МАННИТОЛ РАСТ                                                                                                    | ВОР ДЛЯ ИНФУЗИЙ                    | MF,                           | мл                                  | Кубический са           | пиметр;^миллилит    |
| 1           | Дополнительная Растворы<br>информация плазмозамещак<br>МАННИТОЛ: РАСТВОР ДЛЯ и перфузионны | Товар н<br>ющие са<br>не | Кубический 6 000.00<br>антиметр;^миллилитр | 10.00            | <b>60 000.00</b><br>Ставка НДС: 20% | Республика<br>Казахстан (398) |                                                                                                    | СКРЫТЬ ДОПОЛНИТЕЛЬНУЮ ИНФОРМАЦИЮ                                                                                        |                                    |                               |                                     |                         |                     |
|             | ИНФУЗИЙ, мг/мл (21.20.10.134)                                                              |                          |                                            |                  |                                     |                               |                                                                                                    | Торговое наименование, номер РУ* Лекарственная фор                                                                      | ома, дозировка <sup>ж</sup> Вид пе | рвичной упаковки <sup>ж</sup> | Количество в потре<br>единицах изми | бительских Ко<br>врения | зичество упаковок 🕜 |
| 2           | Дополнительная Психоаналепти                                                               | ки Товар                 | Штука 4 000.00                             | 10.00            | 40 000.00                           | Российская :                  |                                                                                                    | ✓ Маннитол-Келун-Казфарм,<br>ЛП-004739 РАСТВОР ДЛЯ ИН                                                                   | нФУЗИЙ, 15 %                       | ФЛАКОН                        | 6 000.00                            |                         | 15                  |
|             | информация (21.20.10.236)<br>ГЛИЦИН: ТАБЛЕТКИ                                              | ,                        |                                            |                  | Ставка НДС: 10%                     | Федерация (643)               |                                                                                                    | МНН и форма выпуска в соответствии с ГРЛС                                                                               | МАННИТОЛ: РАСТВОР ДЛ               | IЯ ИНФУЗИЙ, 15 %              |                                     |                         |                     |
|             | ЗАЩЕЧНЫЕ, мг                                                                               |                          |                                            |                  |                                     |                               |                                                                                                    | Наименование держателя или владельца РУ                                                                                 | тоо келун-казфарм                  |                               |                                     |                         |                     |
|             |                                                                                            |                          |                                            |                  |                                     |                               |                                                                                                    | Производитель                                                                                                    | ТОО КЕЛУН-КАЗФАРМ Ре               | спублика Казахстан (398       | )                                   |                         |                     |
|             |                                                                                            |                          | -                                          |                  |                                     |                               |                                                                                                    | Количество форм в первичной упаковке                                                                                    | 400                                |                               |                                     |                         |                     |
| Записей на  | а страницу: 10 👻                                                                           |                          | 1                                          |                  |                                     |                               |                                                                                                    | Количество первичных упаковок в потребительской<br>упаковке                                                             | 1                                  |                               |                                     |                         |                     |
|             |                                                                                            |                          |                                            | Итого:           | 100 000.00                          |                               |                                                                                                    | Количество потребительских единиц в<br>потребительской упаковке                                                         | 400                                |                               |                                     |                         |                     |
| 💾 Сохранить | и закрыть 🛛 🕕 Сохранить и проверить на нару                                                | шения                    |                                            |                  |                                     |                               |                                                                                                    | Расчетная цена за потребительскую упаковку 🕢                                                                            | 4000 (Российский рубль)            |                               |                                     |                         |                     |
|             |                                                                                            |                          |                                            |                  |                                     |                               |                                                                                                    | Комплектность потребительской упаковки                                                                                  | ~                                  |                               |                                     |                         |                     |
|             |                                                                                            |                          |                                            |                  |                                     | Далее ⇒                       |                                                                                                    | Порядковый номер *                                                                                                    |                                    |                               |                                     |                         |                     |
| _           |                                                                                            |                          |                                            |                  |                                     |                               |                                                                                                    |                                                                                                    |                                    |                               |                                     |                         |                     |
|             |                                                                                            |                          |                                            |                  |                                     |                               |                                                                                                    | Спарь с присими объоктами                                                                                               | Het                                |                               |                                     |                         |                     |

Вкладка «Предмет контракта» (лекарственные препараты)

| Заключение контрактов $  ightarrow  \Phi$ ормирование проекта |                                               |                                        | 💼 Печатная форма             |                                    |                                                                                                    |
|---------------------------------------------------------------|-----------------------------------------------|----------------------------------------|------------------------------|------------------------------------|----------------------------------------------------------------------------------------------------|
| Карточка контракта Стороны контракта                          | <u>Предмет контракта</u><br>Условия контракта | Финансирование контракта               | Прилагаемые документы        |                                    | Изменение сроков и этапов исполнения контракта не допускается                                              |
| Сроки исполнения контракта                                    |                                               |                                        |                              |                                    |                                                                                                    |
| Относительные сроки                                           |                                               |                                        |                              |                                    | предоставлена исключительно при                                                                            |
| Дата начала исполнения контракта                              | 30.08.2023                                    | 🗾 но не ранее даты заключения контракт | a                            | -                                  | наличии обоснования (например,                                                                             |
|                                                               | с даты заключения контракта                   |                                        |                              |                                    | предписание ФАС) посредством                                                                               |
| Дата окончания исполнения контракта                           | 31.12.2024                                    |                                        |                              |                                    | обращения в службу технической                                                                             |
| Колько этапов                                                 |                                               |                                        |                              |                                    | поддержки ГИС ЕИС ЗАКУПКИ                                                                                  |
| Количество этапов                                             | 2                                             |                                        |                              |                                    |                                                                                                    |
|                                                               |                                               |                                        | Сроки исполнения контран     | кта                                |                                                                                                    |
| Этапы исполнения контракта                                    |                                               |                                        | Относительные сроки          |                                    |                                                                                                    |
| 0                                                             | 0                                             |                                        | Дата начала исполнения контр | ракта                              | 3 рабочих дней Сдаты заключения контракта                                                                  |
| дата начала исполнения                                        | дата окончания исполнен                       | 109                                    | Срок исполнения контракта    |                                    | 80 рабочих дней 🐷                                                                                          |
| 30.08.2023                                                    | ее даты заключения 01.12.2023                 |                                        | 💽 Несколько этапов           |                                    |                                                                                                    |
| 01.01.2024 по не ране                                         | ее даты заключения 31.12.2024                 |                                        | Количество этапов            |                                    | 2                                                                                                    |
|                                                               |                                               |                                        | Этапы исполнения конт        | гракта                             |                                                                                                    |
| Место поставки товара, выполнения работы                      | или оказания услуги                           |                                        | Дата начала исполнения       |                                    | Срок исполнения                                                                                            |
| Страна Субъект Р4                                             | Ф Район / Город / Населенный пун              | нкт Место                              | о раб                        | Бочих дней<br>гы начала исполнения | ч         40         рабочих дней         ч           контракта         с даты начала исполнения контракта |
| Российская Федерация Амурская                                 | а обл Белогорск г, Низинное с                 | Центральное                            | 44 pa6                       | бочих дней                         | <ul> <li>80</li> <li>рабочих дней</li> <li></li></ul>                                                      |
|                                                               |                                               |                                        | с дат                        | ъ начала исполнения                | контракта с даты начала исполнения контракта                                                               |

#### Вкладка «Условия контракта»

| Обеспечение исполнения контракта                                                                                                    |                                                         | 1                                                                                                    |                                                   |  |  |
|----------------------------------------------------------------------------------------------------|---------------------------------------------------------|----------------------------------------------------------------------------------------------------|---------------------------------------------------|--|--|
| 🗾 Требуется обеспечение исполнения контракта                                                                                          |                                                         |                                                                                                    |                                                   |  |  |
| Размер обеспечения исполнения контракта в % *                                                                                         | 10.00                                                   |                                                                                                    |                                                   |  |  |
| Размер обеспечения исполнения контракта, который<br>должен предоставить поставщик                                                     | _ 100 000.00 ×                                          | Российский рубль                                                                                                    |                                                   |  |  |
| Порядок предоставления обеспечения исполнения<br>контракта, требования к обеспечению *                                                | в первую очередь                                        | ÷.<br>v                                                                                                    |                                                   |  |  |
| Требования к гарантии качества товара, рабо                                                                                           | оты, услуги                                             |                                                                                                    |                                                   |  |  |
| 🗾 Требуется гарантия качества товара, работы, услуги                                                                                  |                                                         |                                                                                                    |                                                   |  |  |
| Информация о требованиях к гарантийному<br>обслуживанию товара                                                                        | требуется гарантия качества                             |                                                                                                    |                                                   |  |  |
| Требования к гарантии производителя товара                                                                                            | да, требуется                                           | Условия привлечения                                                                                                    | субподрядчиков, соисполнителей из числа СМП, СОНО |  |  |
|                                                                                                    |                                                         | Предъявляется требование о привлечении к исполнению контракта субподрядчиков, соисполнителей из числа субъектов налого<br>предпринимательства, социально ориентированных некоммерческих организаций в соответствии с ч. 5 ст. 30 Закона № 44 ФЗ |                                                   |  |  |
| Срок, на который предоставляется гарантия и (или)<br>требования к объему предоставления гарантий<br>качества товара, работы, услуги * | 2 месяца                                                | Прочие условия                                                                                                    |                                                   |  |  |
|                                                                                                    |                                                         | □ Предусмотрена возможность одностороннего отказа от исполнения контракта в соответствии со ст. 95 Закона № 44-ФЗ                                                                                                    |                                                   |  |  |
| Требуется обеспечение исполнения обязательств по пр                                                                                   | едоставленной гарантии качества товаров, работ, услуг   | Сохранить и закрыть                                                                                                    | Сохранить и проверить на нарушения                |  |  |
| Обеспечение исполнения обязательств по                                                                                                | предоставленной гарантии качества товаров, работ, услуг |                                                                                                    | Далее 🍑                                           |  |  |
| Размер обеспечения исполнения гарантийных<br>обязательств в %                                                                         | 10.00                                                   |                                                                                                    |                                                   |  |  |
| Размер обеспечения, который должен предоставить<br>поставщик                                                                          | 100 000.00                                              | Российский рубль                                                                                                    | Вкладка «Условия контракта»<br>(продолжение)      |  |  |
| Порядок предоставления обеспечения гарантийных<br>обязательств, требования к обеспечению                                              | в первую очередь                                        |                                                                                                    |                                                   |  |  |

| Заключение контрактов $  ightarrow  \Phi$ ормирование проекта |                                                             | Печатная форма                                                                       |
|---------------------------------------------------------------|-------------------------------------------------------------|--------------------------------------------------------------------------------------|
| <u>Карточка контракта Стороны контракта П</u>                 | редмет контракта Условия контракта Финансирование контракта | Прилагаемые документы                                                                |
| Источники финансирования                                      |                                                             |                                                                                      |
| Бюджетные средства                                            |                                                             |                                                                                      |
| Наименование бюджета                                          | Федеральный бюджет                                          | ·                                                                                    |
| Вид бюджета                                                   | федеральный бюджет                                          | · ·                                                                                  |
| Код территории муниципального образования                     | 00000001: Федеральный бюджет                                |                                                                                      |
| Требуется банковское сопровождение контракта                  |                                                             |                                                                                      |
| П Требуется казначейское сопровождение контракта              |                                                             | Гребуется казначейское сопровождение контракта                                       |
| Цена контракта                                                |                                                             | Расчеты по контракту в части выплаты аванса подлежат казначейскому сопровождению 🔶 🗙 |
| Способ указания цены контракта                                | 💿 Цена контракта 🔵 Максимальное значение цены контракта     | Все расчеты по контракту подлежат казначейскому сопровождению                        |
| Цена контракта                                                | 760 000.00                                                  | Расчеты по контракту в части выплаты аванса подлежат казначейскому сопровождению     |
| В том числе НДС                                               | 0.00                                                        | сопровождения контракта                                                              |
| Валюта контракта                                              | Российский рубль                                            | ·                                                                                    |
| Контракт заключен по цене за право заключения конт            | ракта                                                       |                                                                                      |

#### Вкладка «Финансирование контракта»

| Порядок расчетов                                                                                                    |                                                       |                                                                                         |                                            |                                                        |                            | Изменение                                           | источн               | ика ф               | инансир            | ования          |
|----------------------------------------------------------------------------------------------------|-------------------------------------------------------|-----------------------------------------------------------------------------------------|--------------------------------------------|--------------------------------------------------------|----------------------------|-----------------------------------------------------|----------------------|---------------------|--------------------|-----------------|
| 📝 Предусмотрена выплата аванса                                                                                                    |                                                       |                                                                                         |                                            |                                                        |                            | (КБК/КВР/КЦ                                         | C/KOKC)              | не допус            | кается             |                 |
| Размер аванса                                                                                                    | 10.00                                                 | % в извещении (приглашени                                                               | ии) 10.00%                                 |                                                        |                            | Такая возмож                                        | ность мо             | жет бытн            | , прелос           | гавлена         |
| Размер аванса в валюте контракта                                                                                                  | 76 000.00                                             |                                                                                         |                                            |                                                        |                            | исключительн                                        | ю при                | наличи              | и обосн            | ювания          |
| <ul> <li>Суммы, уплачиваемые заказчиком поставщику (подрядч</li> <li>Предусмотрено удержание суммы неисполненных требо</li> </ul> | ику, исполнителю) будут у<br>ваний об уплате неустоек | уменьшены на размер налогов, сборов и иных<br>(штрафов, пеней) из суммы, подлежащей опл | к обязательных плат<br>пате поставщику (по | гежей 🧿<br>одрядчику, исполнителю)                     |                            | посредством поддержки ГИ                            | обращен<br>IC ЕИС 3/ | ия в слух<br>АКУПКИ | кбу техн           | ической         |
| График платежей                                                                                                    |                                                       |                                                                                         | 1                                          |                                                        |                            |                                                     |                      |                     |                    |                 |
| Были изменены относительно извещения<br>(приглашения)                                                                             | КБК КОКС                                              |                                                                                         |                                            | 🕂 Добавить пери                                        | од Всего                   | 0                                                   | Сумма контракта на   | Сумма контракта на  | Сумма контракта на | Сумма контракта |
| Валюта контракта                                                                                                    | Российский рубль                                      |                                                                                         |                                            | Сумма платежей по контрак                              | ту 760 0                   | 000.00                                              | 760 000.00           | 0.00                | 0.00               | 0.00            |
| + Добавить период Всего                                                                                                    |                                                       | Сумма контракта на Сумма контракта на 2023 год 🗰 2024 год 🗱                             | Сумма контракт                             | Этап: 30.08.2023 (но не)<br>01.12.2023                 | ранее даты з               | заключения контракта) -                             |                      |                     |                    |                 |
| Сумма платежей по контракту 760 000.00                                                                                            |                                                       | 760 000.00 0.00                                                                         | 0.00                                       | Сумма платежей по этапу                                | 380 0                      | 000.00                                              |                      |                     |                    |                 |
| <ul> <li>Этап: 30.08.2023 (но не ранее даты заключения н<br/>01.12.2023</li> </ul>                                                | контракта) -                                          |                                                                                         |                                            | Размер аванса по этапу                                 | 38 00                      | 00.00 10.00 %                                       |                      |                     |                    |                 |
| V Этап: 01.01.2024 - 31.12.2024                                                                                                   |                                                       |                                                                                         |                                            | Финансирование за счёт бю,<br>Код бюджетной классифика | джетных сред<br><b>ции</b> | СТВ                                                 |                      |                     |                    |                 |
| Вкладка «Ф                                                                                                    | оинансиров                                            | ание контракта»                                                                         |                                            | Раздел Целевая<br>Глава (подраздел) статья             | Вид<br>расходов            | Код объекта<br>капитального<br>строительства/ Латеж | й                    |                     |                    |                 |
|                                                                                                    | (продолж                                              | ение)                                                                                   |                                            | 141 0000 00000000                                      | 241 <b>Q</b>               | 0000000209782 Q                                     | 342 000.00 ×         | 0.00 ×              | 0.00 ×             | 0.00            |
|                                                                                                    |                                                       |                                                                                         |                                            |                                                        |                            |                                                     | 38 000.00 ×          | 0.00 ×              | 0.00 ×             | 0.00            |
|                                                                                                    |                                                       |                                                                                         |                                            |                                                        |                            |                                                     | 380 000.00           | 0.00                | 0.00               | 0.00            |

| Реквизиты счета з                              | аказчика            |                                                                |                                            |                                             |                                               |               |          |                  |                              |         | _        |
|------------------------------------------------|---------------------|----------------------------------------------------------------|--------------------------------------------|---------------------------------------------|-----------------------------------------------|---------------|----------|------------------|------------------------------|---------|----------|
|                                                |                     |                                                                |                                            |                                             |                                               | Добавлени     | 1е счета |                  |                              |         | ×        |
| Плательщиком являе                             | тся                 | <ul> <li>Заказчик</li> <li>Обособленное подразделен</li> </ul> | 10                                         |                                             |                                               | Тип счета *   |          |                  |                              | A \     |          |
|                                                |                     | 0                                                              |                                            |                                             |                                               |               |          |                  | Buunnai cura a dif           |         | <u>`</u> |
| Наименование<br>организации, ИНН, КПП          | Тип счета           | Номер лицевого счета                                           | Номер банковского<br>(казначейского) счета | Реквизиты банка, ТОФК                       | Наименование контрагента для<br>п/п           |               |          |                  |                              |         |          |
| ФЕДЕРАЛЬНОЕ                                    | <b>•</b>            |                                                                |                                            |                                             |                                               |               |          |                  |                              |         |          |
| ГОСУДАРСТВЕННОЕ<br>БЮДЖЕТНОЕ                   | <u>~</u>            |                                                                |                                            |                                             |                                               | OTMENNTE      |          |                  |                              | CONDAU  |          |
| УЧРЕЖДЕНИЕ<br>"САНКТ-                          |                     |                                                                |                                            |                                             |                                               | Оптенито      |          |                  |                              | Содрани |          |
| НЕТЕРБУРГСКИИ<br>НАУЧНО-<br>ИССЛЕДОВАТЕЛЬСКИЙ  |                     |                                                                |                                            |                                             |                                               |               |          |                  | Окно выбора типа счета       |         |          |
| ИНСТИТУТ<br>ФИЗИЧЕСКОЙ                         |                     |                                                                |                                            |                                             |                                               |               |          |                  |                              |         |          |
| КУЛЬТУРЫ"<br>ИНН: 7813047576,                  |                     |                                                                |                                            |                                             |                                               |               |          |                  |                              |         | _        |
| КПП: 784201001                                 |                     |                                                                |                                            |                                             | Добавление счета                              |               |          |                  |                              |         | ×        |
| D                                              |                     |                                                                |                                            |                                             | T                                             |               |          |                  |                              |         |          |
| Реквизиты счета п                              | оставщика           |                                                                |                                            |                                             | тип счета                                     |               |          | Лицевой счет в Ф | к                            | ~       | ×        |
| Наименование<br>организации / ФИО,<br>ИНН, КПП | Тип счета           | Номер лицевого счета                                           | Номер банковского<br>(казначейского) счета | Реквизиты банка, ТОФК                       | Номер лицевого счета *                        |               |          | 03661K19608      |                              | Ŧ       | ×        |
| 000 Оптика плюс<br>ИНН: 3630497852,            | Расчетный<br>счет в |                                                                | 30101810200000000623                       | Отдел N 14 УФК по<br>Краснодарскому краю, г | Номер банковского (казна                      | ачейского) сч | ета *    | 407028104300201  | 102244                       | ×       | P        |
| KIIII. 032901737                               | Uante               |                                                                |                                            | БИК 000396186, к/с<br>40116810903960010002  | Наименование банка, ТОФ                       | ж *           |          | КРАСНОДАРСКОЕ    | ОТДЕЛЕНИЕ N8619 ПАО СБЕРБАНК |         |          |
| Сохранить и закрыть                            | Осхранить и п       | роверить на нарушения                                          |                                            |                                             | БИК банка, ТОФК *                             |               |          | 040349602        |                              |         | ×        |
| Вкладка                                        | «Финан              | сирование конг                                                 | практа» (про                               | должение)                                   | Корреспондентский счет (<br>казначейский счет | банка, единый | i        | 301018101000000  | 100602                       |         |          |
| pe                                             | квизит              | ы счета заказч                                                 | ика и постав                               | щика                                        |                                               |               |          |                  |                              |         |          |
|                                                |                     |                                                                |                                            |                                             | отменить                                      |               |          |                  |                              | сохрани | пь       |

Окно добавления (редактирования) реквизитов счета

| ключение контрактов $  ightarrow $ | Формирование проек                                               | та                                                                    |                                                                |                                                         |                       | 👼 Печатная форма                           | 1                                                                                    |                                                                                                    |                                       |
|------------------------------------|------------------------------------------------------------------|-----------------------------------------------------------------------|----------------------------------------------------------------|---------------------------------------------------------|-----------------------|--------------------------------------------|--------------------------------------------------------------------------------------|----------------------------------------------------------------------------------------------------|---------------------------------------|
| <u>Карточка контракта</u>          | <u>Стороны контракта</u>                                         | <u>Предмет контракта</u>                                              | <u>Условия контракта</u>                                       | <u>Финансирование кон</u>                               | прилагае              | мые документы                              |                                                                                      |                                                                                                    |                                       |
| Документы, сформи                  | рованные без исполь:                                             | зования ЕИС                                                           |                                                                |                                                         |                       |                                            |                                                                                      |                                                                                                    |                                       |
| Путь к файлу *                     |                                                                  |                                                                       |                                                                |                                                         | 0530P                 |                                            |                                                                                      |                                                                                                    |                                       |
|                                    | Поле обязательно для з                                           | аполнения                                                             |                                                                |                                                         |                       |                                            |                                                                                      |                                                                                                    |                                       |
| Описание файла *                   |                                                                  |                                                                       |                                                                |                                                         | ПРИКР                 | пить                                       |                                                                                      |                                                                                                    |                                       |
|                                    | Обратите внимании<br>размещение документ<br>подключен к сети Инт | e! Процесс прикрепления фа<br>та будет недоступно. Для усг<br>тернет. | йлов может занять некоторое і<br>пешного завершения загрузки н | время. До окончания загру:<br>необходимо, чтобы ваш ком | зки<br>мпьютер был    |                                            |                                                                                      |                                                                                                    |                                       |
|                                    |                                                                  | Прик                                                                  | реплённые файлы                                                | _                                                       | Документы, сформ      | ированные без ис                           | спользования ЕИС                                                                     |                                                                                                    |                                       |
| Нет прикреплённых фай              | ілов                                                             |                                                                       |                                                                |                                                         | Путь к файлу *        |                                            |                                                                                      |                                                                                                    | ОБЗОР                                 |
| Сохранить и закрыть                | Осхранить и проверить на                                         | нарушения                                                             |                                                                |                                                         |                       | Поле обязательн                            | ю для заполнения                                                                     |                                                                                                    |                                       |
|                                    |                                                                  |                                                                       |                                                                |                                                         | Описание файла *      | Обратите вн<br>размещение д<br>подключен к | <b>имание!</b> Процесс прикреплен<br>документа будет недоступно. Д<br>сети Интернет. | ия файлов может занять некоторое время. До окончания заг<br>ля успешного завершения загрузки необходимо, чтобы ваш | прикрепить<br>трузки<br>компьютер был |
|                                    | Вкладка «П                                                       | рилагаемы                                                             | е документь                                                    | 51 <i>»</i>                                             |                       |                                            |                                                                                      | Прикреплёмные файлы                                                                                                |                                       |
|                                    |                                                                  |                                                                       |                                                                |                                                         | 듣 пк При              | икреплено 01.09.2023 1                     | L5:21:26 (MCK)                                                                       | Файл загружен. Новый                                                                                               | 👌 УДАЛИТЬ                             |
|                                    |                                                                  |                                                                       |                                                                |                                                         | 🗎 Сохранить и закрыть | Осохранить и прове                         | рить на нарушения                                                                    |                                                                                                    |                                       |
|                                    |                                                                  |                                                                       |                                                                |                                                         |                       |                                            |                                                                                      |                                                                                                    | Прикрепить проект контракта           |

## **ЦИФРОВОЙ КОНТРАКТ В ГИС ЕИС ЗАКУПКИ** НАПРАВЛЕНИЕ ПРОЕКТА КОНТРАКТА

|                                                                                                    |                                                                                                    | 🕥 Разместить                                                                   | E Ller       |                |                             |                                                                                                    |             |
|----------------------------------------------------------------------------------------------------|----------------------------------------------------------------------------------------------------|--------------------------------------------------------------------------------|--------------|----------------|-----------------------------|----------------------------------------------------------------------------------------------------|-------------|
| Карточка контракта                                                                                                    |                                                                                                    | Проект контракта                                                               |              |                |                             |                                                                                                    |             |
| Электронный контракт, сформированны                                                                                                    | ый с использованием Г                                                                                                    | ENC S                                                                          |              |                |                             | При размещении необходимо подписать проект цифрового контракта для его                                                                                                    |             |
| 1. Номер контракта                                                                                                    |                                                                                                    |                                                                                |              |                |                             | направления участнику закупки                                                                                                    |             |
| Номер контракта                                                                                                    |                                                                                                    |                                                                                |              |                |                             |                                                                                                    |             |
| Идентификатор государственного контракта по государственному оборонному заказу                                                                                                    |                                                                                                    |                                                                                |              | 1              |                             |                                                                                                    |             |
| 2. Стороны контракта<br>2.1. Информация о заказчике<br>Полное наименование заказчика                                                                                                    | ФЕДЕРАЛЬНОЕ ГОСУДАРСТІ<br>Й НАУЧНО-ИССЛЕДОВАТЕЛІ                                                                                                    | ВЕННОЕ БЮДЖЕТНОЕ УЧРЕЖДЕНИЕ "САНКТ-Г<br>ЬСКИЙ ИНСТИТУТ ФИЗИЧЕСКОЙ КУЛЬТУРЫ"    | ТЕТЕРБУРГСКІ |                |                             |                                                                                                    |             |
| Сокращенное наименование заказчика                                                                                                    | ГКУ "ЦЕНТР ГОСУДАРСТВЕН                                                                                                    | ННЫХ ЗАКУПОК КОСТРОМСКОЙ ОБЛАСТИ"                                              | _            | _              |                             |                                                                                                    |             |
| ИНН                                                                                                    | 7813047576                                                                                                    |                                                                                |              | 6. Локум       | енты, сформиров             | анные без использования ЕИС                                                                                                    |             |
| KNN                                                                                                    | 784201001                                                                                                    |                                                                                |              | Наименов       | ание файла                  |                                                                                                    |             |
| Организационно-правовая форма                                                                                                    | 75103: Федеральные госуда                                                                                                    | арственные бюджетные учреждения                                                |              | Палненова      | ание файла                  |                                                                                                    |             |
| Место нахождения                                                                                                    | Российская Федерация, 156                                                                                                    | 5015, Костромская обл, Кострома г, АРМЕЙСКА                                    | R            | 1 NK           |                             |                                                                                                    |             |
| Почтовый адрес                                                                                                    | Российская Федерация, 156                                                                                                    | 5015, Костромская обл, Кострома г, АРМЕЙСКА                                    | R            |                |                             |                                                                                                    |             |
| Ответственное должностное лицо заказчика                                                                                                    | Иванов Иван Иванович                                                                                                    |                                                                                |              |                |                             |                                                                                                    |             |
| Адрес электронной почты                                                                                                    | mail@mail.ru                                                                                                    |                                                                                |              |                |                             | Изменить прое                                                                                                    | кт контракт |
| Номер контактного телефона                                                                                                    | 7-900-5553535                                                                                                    |                                                                                |              |                |                             |                                                                                                    |             |
|                                                                                                    |                                                                                                    |                                                                                |              |                |                             |                                                                                                    |             |
| 2.2. Информация о поставщике                                                                                                    |                                                                                                    |                                                                                |              |                |                             |                                                                                                    |             |
| 2.2. Информация о поставщике<br>Вид                                                                                                    | Юридическое лицо РФ                                                                                                    |                                                                                | Прин         | репленные      | е файлы                     |                                                                                                    |             |
| 2.2. Информация о поставщике<br>Вид<br>Наименование организации (ФИО физического лица)                                                                                                    | Юридическое лицо РФ<br>ООО Оптика плюс (ООО Опт                                                                                                    | тика плюс)                                                                     | Прин         | репленные      | е файлы                     |                                                                                                    |             |
| 2.2. Информация о поставщике<br>Вид<br>Наименование организации (ОКО физического лица)<br>Наименование страны, ход по ОКСМ                                                                                                    | Юридическое лицо РФ<br>ООО Оптика плюс (ООО Оп<br>Российская Федерация (643                                                                                                    | ттика плюс)<br>3)                                                              | Прин         | репленные      | е файлы                     |                                                                                                    |             |
| 2.2. Информация о поставщике<br>Вид<br>Наименование организации (ОНО физинеского лица)<br>Наименование страны, код по ОКСМ<br>Адрес неста нахождения (адрес неста жительства)                                                                                                    | Юридическое лицо РФ<br>ООО Оптика плюс (ООО Оп<br>Российская Федерация (643<br>обл Московская                                                                                                    | ттика плос)<br>3)                                                              | Прин         | репленные      | е файлы<br>Контракт №       | Прикреплено 14.09.2023 09:13 Файл                                                                                                    |             |
| 2.2. Информация о поставщике Вид Наименование организации (ОКО физинеского лица) Наименование организации (ОКО физинеского лица) Адисе исета закодения (адрес исета жительства) Почтовый адрес                                                                                                    | Юридическое лицо РФ<br>ООО Оптика плюс (ООО Оп<br>Российская Федерация (643<br>обл Московская<br>Область Архангельская, г. К                                                                                                    | тика плос)<br>3)<br>Коряжна, Нескучный Переулок                                | Прин         | репленные      | е файлы<br>Контракт №       | Прикреплено 14.09.2023 09:13 Файл<br>Загружен.<br>В Крусов                                                                                                    |             |
| 2.2. Информация о поставщике Вид Наименование организации (ОНО физического лица) Наименование страны, код по ОКСМ Адрес кеста жихожения (дрес кеста житольства) Поитовый адрес ОГРН (для кридических лиц)                                                                                                    | Юридическое лицо РФ<br>ООО Оптика плюс (ООО Оп<br>Российская Федерация (643<br>обп Московская<br>Обпасть Архангельская, г. К<br>5016591780300                                                                                                    | ттика плос)<br>3)<br>Коряжма, Нескучный Переулок                               | Прин         | репленные      | е файлы<br>Контракт №       | Прикреплено 14.09.2023 09:13 Файл<br>Загружен,<br>Вирусов<br>или и                                                                                                    |             |
| 2.2. Информация о поставщике<br>Вид<br>Наименование организации (ОНО физического лица)<br>Наименование страны, код по ОКСМ<br>Адрес места нахождения (адрес неста жительства)<br>Печтовы адрес<br>ОГРН (для кридических лиц)<br>ИНН                                                                                                    | Юридическое лицо РФ<br>ООО Оптика плюс (ООО Оп<br>Российская Федерация (643<br>обл Московская<br>Область Архангельская, г. К<br>5016591780300<br>3630497852                                                                                                   | тика плос)<br>3)<br>Корякна, Нескучный Переулок                                | Прин         | репленные      | е файлы<br>Контракт №       | Прикреплено 14.09.2023 09:13 Файл<br>Багружен.<br>Вирусов<br>или<br>макросов<br>нет                                                                                        |             |
| 2.2 Информация о поставщике<br>Вид<br>Наименование организации (ОНО физинеского лица)<br>Наименование страны, код по ОКСМ<br>Адрес неста нахждения (адрес неста жительства)<br>Почтовый адрес<br>ОГРН (для кридических лиц)<br>ИНН<br>КПП (для кридических лиц)                                                                                                    | Юридическое лицо РФ<br>ООО Оттика плос (ООО Оп<br>Российская Федерация (643<br>обп Московская<br>Обпасть Архантельская, г. К<br>5016591780300<br>3630497852<br>652901737                                                                                      | ттика плюс)<br>3)<br>Коряжна, Нескучный Переулок                               | Прин         | репленные      | е файлы<br>Контракт №       | Прикреплено 14.09.2023 09:13 Файл<br>Загружен.<br>Вирусов<br>или<br>макросов<br>нет<br>Прикраплено 14.09.2022 09:13 Файл                                                   |             |
| 2.2. Информация о поставщике Вид Наименование организации (ОНО физического лица) Наименование страны, код по ОКСМ Адрес кеста жиховдения (дрес кеста хительства) Поготовий адрес. ОГРИ (для коридических лиц) ИНИ КПП (для коридических лиц) КПП прутичейцего чалогоплательцика (для коридических лиц)                                                                                                    | Юридическое лицо РФ<br>ООО Оптика плюс (ООО Оп<br>Российская Федерация (643<br>обл Московская<br>Область Архангельская, г. к<br>5016591780300<br>3630497852<br>652501737<br>737109256                                                                         | тика плос)<br>3)<br>Коряхма, Нескучный Переулок                                | Прин         | репленные<br>速 | е файлы<br>Контракт №       | Прикреплено 14.09.2023 09:13 Файл<br>Загружен.<br>Вирусов<br>или<br>макросов<br>нет<br>Прикреплено 14.09.2023 09:13 Файл<br>Загружен.                                      |             |
| 2.2 Информация о поставщике Вид Наименование организации (ОНО физического лица) Наименование спраны, нод по ОКСМ Адрес ичеста жизкидения (адрес ичеста хительства) Почтовый адрес ОГРН (для коркрическох лиц) ИНН КПП култивециего налогоплательщика (для юридическох лиц) Статус                                                                                                    | Юридинеское лицо РФ<br>ООО Отгина плос (ООО Оп<br>Российская Федерация (643<br>обл Московская<br>Область Архангельская, г. В<br>501691/78300<br>3630497852<br>652901737<br>737109256                                                                          | тика плос)<br>3)<br>Корякма, Нескучный Переулок                                | Прин         | репленные      | е файлы<br>Контракт №<br>ПК | Прикреплено 14.09.2023 09:13 Файл<br>Загружен.<br>Вирусов<br>или<br>макросов<br>нет<br>Прикреплено 14.09.2023 09:13 Файл<br>загружен.<br>Вирусов                           |             |
| 2.2. Информация о поставщике     Вид     Наименование организация (ОНО физического лица)     Наименование страны, код по ОКСМ     Аррес места нахождения (адрес места жительства)     Почтовый адрес     ОГТН (для оридических лиц)     ИНН     КПП притивішето налогоплательщика (для юридических лиц)     СПатус     Электронная почта                                                                                                    | Юридическое лицо РФ<br>ООО Оптика плос (ООО Оп<br>Российская Федерация (643<br>обл Моковская<br>Область Архангельская, г. н<br>501597178000<br>3630497852<br>652901737<br>737109256<br>                                                                       | ттика плюс)<br>3)<br>Корякма, Несклиный Переулок                               | Прин         | Эрепленные     | е файлы<br>Контракт №<br>ПК | Прикреплено 14.09.2023 09:13 Файл<br>Загружен,<br>Вирусов<br>или<br>макросов<br>нет<br>Прикреплено 14.09.2023 09:13 Файл<br>загружен,<br>Вирусов<br>или<br>макросов        |             |
| 2.2 Информация о поставщике<br>Вид<br>Наименоване организации (ОНО физинеского лица)<br>Наименование страны, код по ОКСМ<br>Адрес места нахждения (адрес места жительства)<br>Почтовый адрес<br>ОГРН (для кридических лиц)<br>ИНН<br>КПП (для кридических лиц)<br>КПП (для кридических лиц)<br>Статус<br>Статустнейшего напотоплательщика (для кридических лиц)<br>Статус<br>Статус                                                                                                    | Юририческое лицо РФ<br>ООО Оттика плос (ООО Оп<br>Российская Федерация (643<br>обл Московская<br>Область Архангельская, г. р<br>501.557780300<br>3630497852<br>652901737<br>737109256<br>zloba111@ramble.rru<br>7-920-4585828                                 | ттика плюс)<br>3)<br>Коряжма, Нескучный Переулок                               | Прин         |                | е файлы<br>Контракт №<br>ПК | Прикреплено 14.09.2023 09:13 Файл<br>загружен.<br>Вирусов<br>или<br>макросов<br>нет<br>Прикреплено 14.09.2023 09:13 Файл<br>загружен.<br>Вирусов<br>или<br>макросов<br>нет |             |
| 2.2. Информация о поставщике Вид Вид Наименование организации (ОНО физического лица) Наименование страны, код по ОКСМ Адрес кеста закождения (адрес кеста хительства) По-гозый адрес ОГРН (для коридических лиц) ИНН КПП (для коридических лиц) КПП крупнешего калогоплательщика (для коридических лиц) Статус Злектронная почта Телефон                                                                                                    | Юридинеское лицо РФ<br>ООО Оптика плос (ООО Оп<br>Российская Федерация (643<br>обл Мосовская<br>Область Архинетвоская, г. в<br>5016591780300<br>3630497852<br>652901737<br>73710255<br>21004111@ramblerru<br>7-20-4585828<br>Злоба Алексей Ростиславов.       | тика плос)<br>3)<br>Коряхма, Нескучный Переулок                                | Прин         | репленные      | е файлы<br>Контракт №       | Прикреплено 14.09.2023 09:13 Файл<br>Загружен.<br>Вирусов<br>или<br>макросов<br>нет<br>Прикреплено 14.09.2023 09:13 Файл<br>Загружен.<br>Вирусов<br>или<br>макросов<br>нет |             |
| 2.2. Информация о поставщике     Вид     Наименование организации (ОНО физического лица)     Наименование организации (ОНО физического лица)     Арес места нахождения (аррс неста жительства)     Почтовый аррес     ОГРН (для коридических лиц)     ИНН     КПТ (для коридических лиц)     ИПН     КПТ (для коридических лиц)     СПТя кулливешего налогоплательщика (для коридических лиц)     ССтатус     Электронная почта     Телефон     Руковедитерь (лицо, имеющее право без доверенности действовать от имени коридическ | Юридинеское лицо РФ<br>ООО Оптика плос (ООО Оп<br>Российская Федерация (643<br>обл ти Коковская<br>Область Архангельская, г. Р<br>5016591780300<br>3630497852<br>652901737<br>737109256<br>2/004111@rambler.ru<br>7-920-4585828<br>Злоба Алексей Ростиславов. | тика плос)<br>3)<br>Коряжна, Нескучный Переулок<br>Коряжна, Нескучный Переулок | Прин         | репленные      | е файлы<br>Контракт №<br>ПК | Прикреплено 14.09.2023 09:13 Файл<br>Загружен,<br>Вирусов<br>илл<br>макросов<br>нег<br>Прикреплено 14.09.2023 09:13 Файл<br>загружен,<br>Вирусов<br>или<br>макросов<br>нет |             |

## ПИЛОТНЫЙ ЦИФРОВОЙ КОНТРАКТ

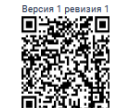

#### Электронный контракт, сформированный с использованием ЕИС

| 1. Номер контракта                                                                 | E1117-034-955                                                                                                    |
|------------------------------------------------------------------------------------|----------------------------------------------------------------------------------------------------|
| Номер контракта                                                                    | 27-23/C                                                                                                    |
| Идентификатор государственного контракта по государственному оборонному заказ<br>у |                                                                                                    |
| 2. Стороны контракта                                                               |                                                                                                    |
| 2.1. Информация о заказчике                                                        |                                                                                                    |
| Полное наименование заказчика                                                      | МУНИЦИПАЛЬНОЕ БЮДЖЕТНОЕ ОБЩЕОБРАЗОВАТЕЛЬНОЕ УЧРЕЖДЕНИЕ ГОРОДСКО<br>ГО ОКРУГА ПУШКИНСКИЙ МОСКОВСКОЙ ОБЛАСТИ "СРЕДНЯЯ ОБЩЕОБРАЗОВАТЕЛЬ<br>НАЯ ШКОЛА ИМЕНИ ГЕРОЯ РОССИИ В.В. МАТВЕЕВА" |
| Сокращенное наименование заказчика                                                 | МБОУ "СОШ ИМ. В.В. МАТВЕЕВА"                                                                                                    |
| ИНН                                                                                | 5038031920                                                                                                    |
| клп                                                                                | 503801001                                                                                                    |
| Организационно-правовая форма                                                      | 75403: Муниципальные бюджетные учреждения                                                                                                    |
| Место нахождения                                                                   | Российская Федерация, 141231, Московская обл. Пушкино г. Лесной рл. УЛ. ТИТОВА,<br>Д. 11                                                                                            |
| Почтовый адрес                                                                     | Российская Федерация, 141231, Московская обл. Пушкино г, Лесной рл. УЛ. ТИТОВА,<br>Д. 11                                                                                            |
| Ответственное должностное лицо заказчика                                           | Махова Тамара Борисовна                                                                                                    |
| Адрес электронной почты                                                            | shlesnoy@mail.ru                                                                                                    |
| Номер контактного телефона                                                         | 7-496-5376385                                                                                                    |
| 2.2. Информация о поставщике                                                       |                                                                                                    |
| Вид                                                                                | Физическое лицо РФ                                                                                                    |
| Наименование организации (ФИО физического лица)                                    | ИВАНОВА ОЛЬГА ВИКТОРОВНА                                                                                                    |
|                                                                                    | Индивидуальный предприниматель                                                                                                    |
| Наименование страны, код по ОКСМ                                                   | Российская Федерация (643)                                                                                                    |
| Адрес места нахождения (адрес места жительства)                                    | 141607, Московская область, Клин, Дзержинского, 18, 161                                                                                                    |
| Почтовый адрес                                                                     | 141607, Московская область                                                                                                    |
| ОГРН (для юридических лиц)                                                         |                                                                                                    |
| инн                                                                                | 502004858830                                                                                                    |
| КПП (для юридических лиц)                                                          |                                                                                                    |
| КПП крупнейшего налогоплательщика (для юридических лиц)                            |                                                                                                    |
| Статус                                                                             | Субъект малого предпринимательства                                                                                                    |

| 3. П       | редмет контракта                    |                  |                                           |                  |                         |                |            |          |                                |            |  |  |
|------------|-------------------------------------|------------------|-------------------------------------------|------------------|-------------------------|----------------|------------|----------|--------------------------------|------------|--|--|
| Пре        | дмет контракта                      |                  |                                           |                  | Поставка моющих средств |                |            |          |                                |            |  |  |
| Спе        | циализация                          |                  |                                           |                  | Нет                     |                |            |          |                                |            |  |  |
| Кон        | тракт заключен для выг              | полнения госуда  | рственного оборонного :                   | заказа           | Нет                     |                |            |          |                                |            |  |  |
| Кон<br>она | тракт жизненного цикла<br>44-ФЗ)    | а (в соответстви | и с частью 16 статьи 34 🤇                 | Федерального зак | Нет                     |                |            |          |                                |            |  |  |
| Hee        | озможно определить ко               | личество (объен  | и) закупаемых товаров, ј                  | работ, услуг     | Нет                     |                |            |          |                                |            |  |  |
| 3.1.       | Объект закупки                      |                  |                                           |                  |                         |                |            |          |                                |            |  |  |
| Nº         | Наименование                        | Тип              | Позиции по                                | Количество       |                         | Характеристики | Цена за    | Ставк    | Страна                         | Сумма      |  |  |
| n/<br>n    | объекта закупки, това<br>рный знак, | объекта          | КТРУ,                                     | (объем) и        |                         | объекта        | единицу    | а<br>ндс | происхождения                  | (в валюте  |  |  |
|            | анаки обслуживания.                 | закупки          | окпд2,                                    | единица          |                         | закупки        | (в валюте  |          | товара                         | контракта) |  |  |
|            | фирменные наимено                   |                  | информация о ТРУ                          | измерения        |                         |                | контракта) |          |                                |            |  |  |
|            | вания,                              |                  |                                           | товара, работы   |                         |                |            |          |                                |            |  |  |
|            | патенты, полезные м<br>одели,       |                  |                                           | услуги           |                         |                |            |          |                                |            |  |  |
|            | промышленные обра<br>зцы            |                  |                                           |                  |                         |                |            |          |                                |            |  |  |
| 1          | 2                                   | 3                | 4                                         | 5                |                         | 6              | 7          | 8        | 9                              | 10         |  |  |
| 1          | Средство моющее (ти<br>п 2)         | Товар            | Средства моющие пр<br>очие (20.41.32.119) | 440 Штука (шт)   | )                       |                | 61.52      | 0%       | Российская Фед<br>ерация (643) | 27 068.80  |  |  |
|            | Чистоделофф                         |                  |                                           |                  |                         |                |            |          |                                |            |  |  |
| 2          | Средство моющее (ти<br>п 1)         | Товар            | Средства моющие пр<br>очие (20.41.32.119) | 275 Штука (шт)   | )                       |                | 163.08     | 0%       | Российская Фед<br>ерация (643) | 44 847.00  |  |  |
|            | Лотос                               |                  |                                           |                  |                         |                |            |          |                                |            |  |  |
|            |                                     |                  |                                           |                  |                         |                |            |          | Итого:                         | 71 915.80  |  |  |

#### 3.2. Предложение по критериям, предусмотренным пунктами 2 и (или) 3 части 1 статьи 32 Закона №44-ФЗ

| Наименование критерия | Наименование показателя | Наименование детализирующег | Предложение участника | Информация о предложении |
|-----------------------|-------------------------|-----------------------------|-----------------------|--------------------------|
|                       |                         | 0                           |                       |                          |
|                       |                         |                             |                       | участника                |
|                       |                         | показателя                  |                       |                          |

#### 4. Условия контракта

#### 4.1. Сроки исполнения контракта

| Дата начала исполнения контракта                                | 0 календарных дней с даты заключения исполнения контракта |
|-----------------------------------------------------------------|-----------------------------------------------------------|
| Дата окончания исполнения контракта (срок исполнения контракта) | 25 рабочих дней с даты начала исполнения контракта        |

## ЦИФРОВОЙ КОНТРАКТ В ГИС ЕИС ЗАКУПКИ ПРОВЕРКА QR-КОДА

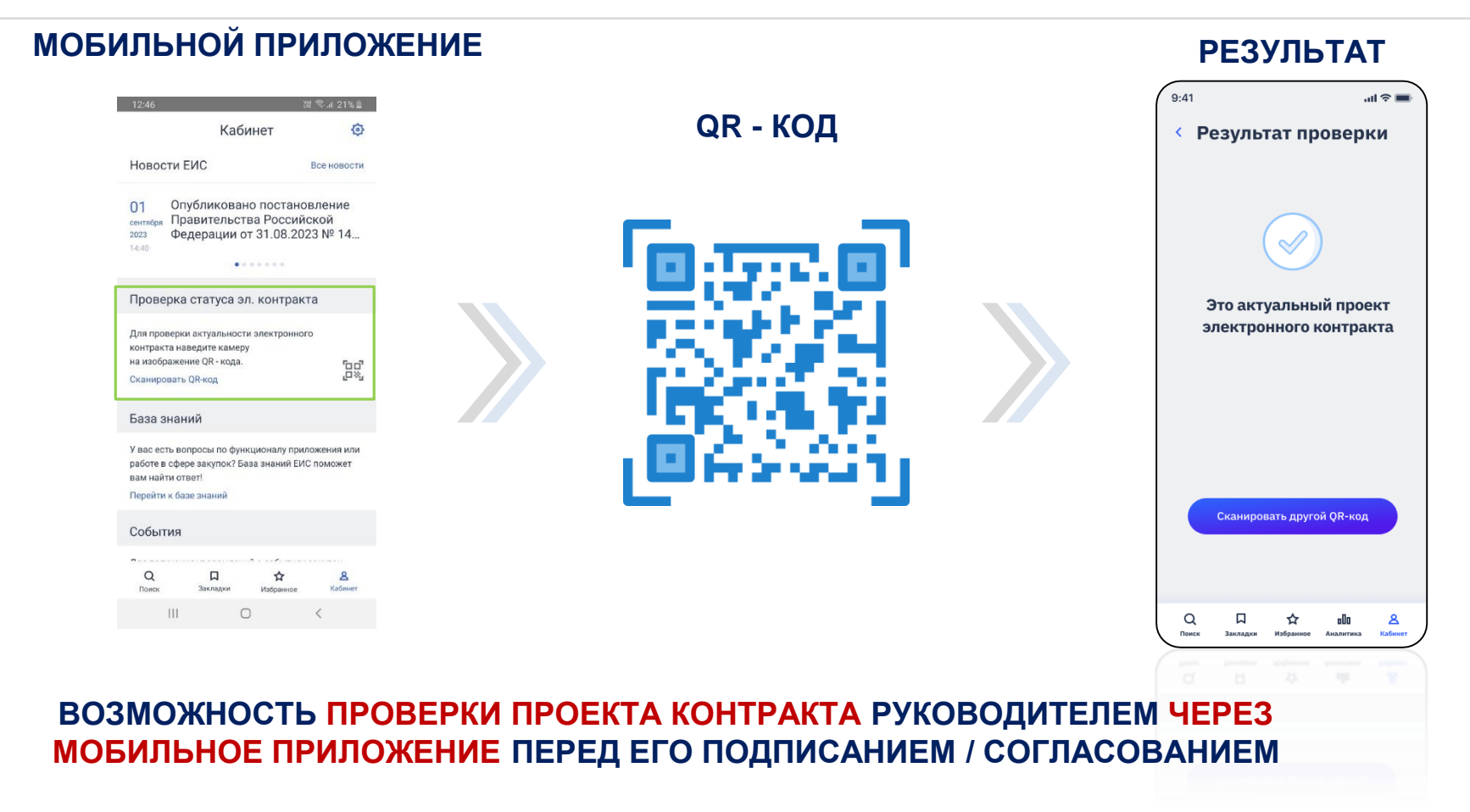

#### **ЦИФРОВОЙ КОНТРАКТ В ГИС ЕИС ЗАКУПКИ** ИЗМЕНЕНИЕ ПРОЕКТА КОНТРАКТА

| 6.8                                          |                                       | 5110                         |                                   | 3                                                                     | апрос подтверждения                                                                                                    | ۲                                              |
|----------------------------------------------|---------------------------------------|------------------------------|-----------------------------------|-----------------------------------------------------------------------|----------------------------------------------------------------------------------------------------|------------------------------------------------|
| 6. ДОКУМА<br>Наименова<br>1 ПК               | енты, сформированные оез<br>ние файла | использования ЕИС            |                                   |                                                                       | Обращаем внимание, что в случае<br>производится внутреннее согласо<br>проекта контракта на бумажном<br>носителе, изменение проекта кон     | е если<br>звание<br>практа                     |
| икрепленные                                  | : файлы                               |                              |                                   | Изменить проект контракта                                             | приведет к изменению его ревизи<br>документ в ЕИС перестанет<br>соответствовать документу,<br>находящемуся на согласовании.<br>Продолжить? | и, и                                           |
|                                              |                                       |                              |                                   |                                                                       | Отменить                                                                                                    | Продолжить                                     |
| ٤                                            | Контракт №                            | Прикреплено 14.09.2023 09:13 | Файл<br>загружен.                 |                                                                       |                                                                                                    |                                                |
|                                              |                                       |                              | или<br>макросов<br>нет            | Заключение контрактов                                                 |                                                                                                    | 🚳 Разместить 🛛 💼 Печатн                        |
| ٩                                            | пк                                    | Прикреплено 14.09.2023 09:13 | Файл<br>загружен.                 | Карточка контракта                                                    | Проект конт                                                                                                    | гракта                                         |
|                                              |                                       |                              | вирусов<br>или<br>макросов<br>нет |                                                                       |                                                                                                    | Версия 1 ревизия 2                             |
|                                              |                                       |                              |                                   | Электронный контракт, сфор                                            | мированный с использованием ЕИС                                                                                                    |                                                |
|                                              |                                       |                              |                                   | 1. Номер контракта                                                    |                                                                                                    |                                                |
|                                              | Изменение                             | проекта цифрового контр      | акта                              | Номер контракта                                                       |                                                                                                    |                                                |
|                                              |                                       |                              |                                   | Идентификатор государственного контракта по государственному оборонно | ому заказу                                                                                                    |                                                |
|                                              |                                       |                              | _                                 | 2. Стороны контракта<br>2.1. Информация о заказчике                   |                                                                                                    |                                                |
|                                              |                                       |                              |                                   | Полное наименование заказчика                                         | ФЕДЕРАЛЬНОЕ ГОСУДАРСТВЕННОЕ БЮДЖЕТНОЕ УЧР<br>И НАУЧНО-ИССЛЕДОВАТЕЛЬСКИЙ ИНСТИТУТ ФИЗИЧЕ                                                    | ЕЖДЕНИЕ "САНКТ-ПЕТЕРБУРГСКИ<br>ЕСКОЙ КУЛЬТУРЫ" |
| <b>—</b> ——————————————————————————————————— |                                       |                              |                                   | Сокращенное наименование заказчика                                    | ГКУ "ЦЕНТР ГОСУДАРСТВЕННЫХ ЗАКУПОК КОСТРОМС                                                                                                | кой области"                                   |
| при                                          | изменении г                           | юдготовленного проек         | та                                | ИНН                                                                   | 7813047576                                                                                                    |                                                |
| VC                                           | нтракта соз                           |                              |                                   | кпп                                                                   | 784201001                                                                                                    |                                                |
| NC.                                          |                                       | дастол повал ревизия         |                                   | Организационно-правовая форма                                         | 75103: Федеральные государственные бюджетные уч                                                                                            | реждения                                       |
|                                              |                                       |                              |                                   | Место нахождения                                                      | Российская Федерация, 156015, Костромская обл, Кос                                                                                         | трома г, АРМЕЙСКАЯ УЛИЦА, 7                    |
|                                              |                                       |                              |                                   | Почтовый адрес                                                        | Российская Федерация, 156015, Костромская обл, Кос                                                                                         | трома г, АРМЕЙСКАЯ УЛИЦА, 7                    |
|                                              |                                       |                              |                                   | Ответственное должностное лицо заказчика                              | Иванов Иван Иванович                                                                                                    |                                                |
|                                              |                                       |                              |                                   | Адрес электронной почты                                               | mail@mail.ru                                                                                                    |                                                |
|                                              |                                       |                              |                                   | Номер контактного телефона                                            | 7-900-5553535                                                                                                    |                                                |

## ЭФФЕКТЫ ЦИФРОВОГО КОНТРАКТА

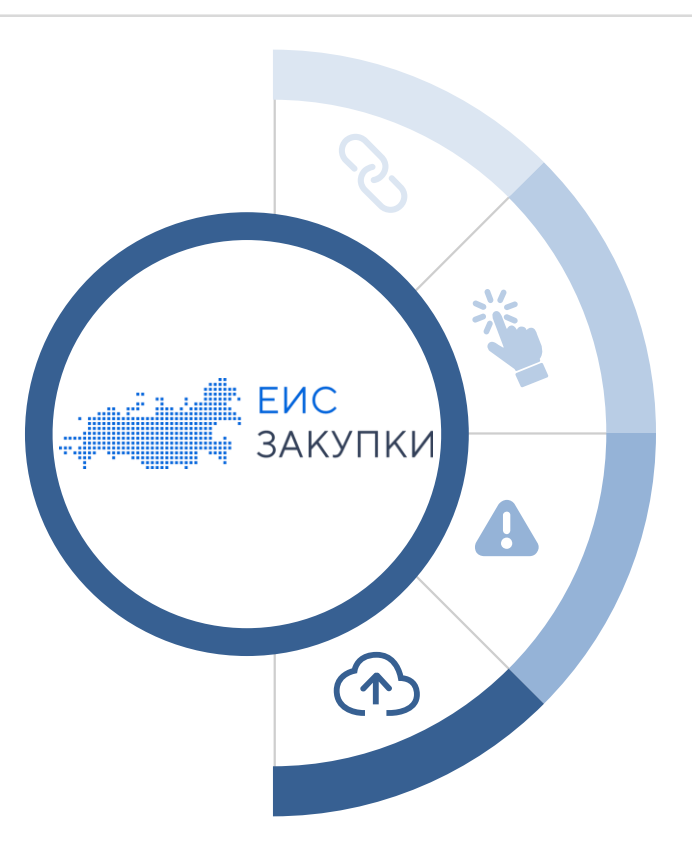

#### Для заказчиков

- Исключение ошибок в процессе заключения контракта за счет автоматического заполнения большей части информации (95%)
- Однократный ввод юридически значимой информации и ее последующий автоматизированный контроль, в т.ч. финансовый

#### Для поставщиков

Автоматическое включение предложения из заявки в контракт:

- о Гарантия достоверности условий контракта
- о Минимизация случаев формирования протокола разногласий

#### Для государства

 Прозрачность закупочного процесса за счет наследования данных по всем закупочным документам: извещение, протокол, заявка участника, документами об исполнении и оплате контракта

#### Дополнительные сервисы

- о Сервис проверки проекта контракта с использованием QR-кода
- Автоматическое формирование сведений в Реестре контрактов на основе структурированного контракта, доп. соглашения

# СПАСИБО ЗА ВНИМАНИЕ!

# ПОДПИСЫВАЙТЕСЬ НА НАШИ КАНАЛЫ В TELEGRAM

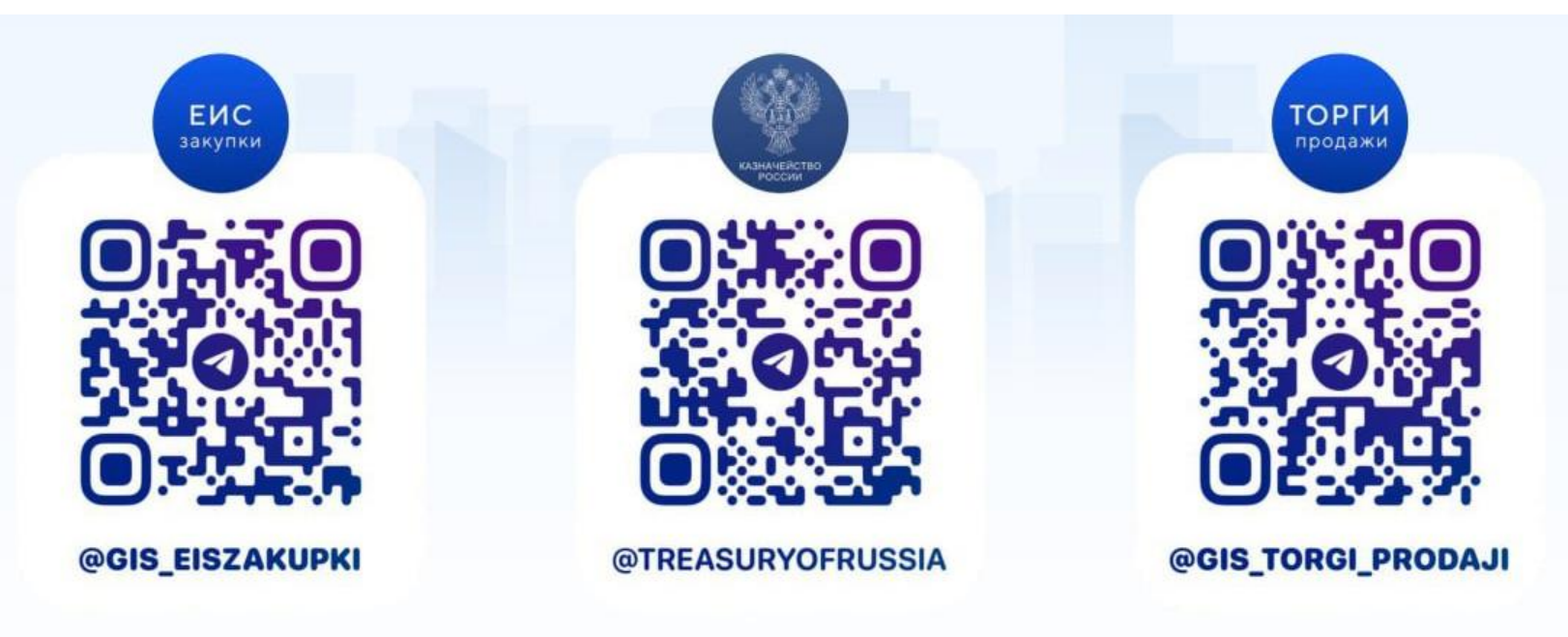